# Maximize your time at Prosper Show 2025

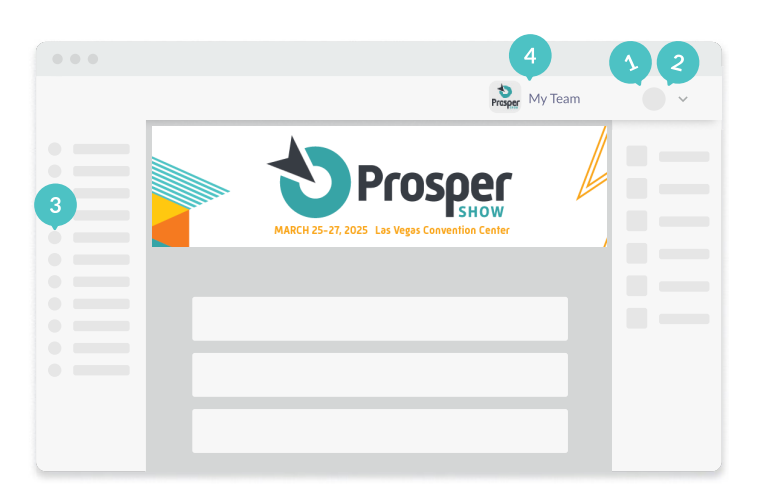

## Update your profile

Make the best first impression with a profile picture and a powerful headline.

#### NAVIGATION

**Edit Profile** 

Manage My Availability

**Account Settings** 

#### **2** Manage your availability

Prevent unnecessary rescheduling and meeting conflicts

| 00:00 v   Event Days Edit Ava                                                                                                    |           |
|----------------------------------------------------------------------------------------------------|-----------|
| Event Days Edit Ava                                                                                                    |           |
|                                                                                                    | ailabilit |
| Select the times that you are <b>unavailable</b> on this day<br>from 11:00 $\checkmark$ to 12:00 $\checkmark$ $\widehat{11}$ $\textcircled{11}$ |           |

#### 3 Update your profile

Make the best first impression with a profile picture and a powerful headline.

| Event Agenda                      |         |                 |      |
|-----------------------------------|---------|-----------------|------|
| Dates ^ Tracks ^ Stage ^          | Tags ^  | Search          | Q    |
|                                   |         |                 |      |
| 10:30-11:30 Recorded Session      |         |                 |      |
| Introductory Session              |         |                 |      |
| Main Stage - Track One            |         |                 |      |
| Marie Dupont<br>Event Coordinator | n Perez |                 |      |
|                                   |         | ⊘ Added to sche | dule |

## 4 Familiarize yourself with My Team

Collaborate with your colleagues to book meetings, review inbound leads, and perfect your company's digital profile

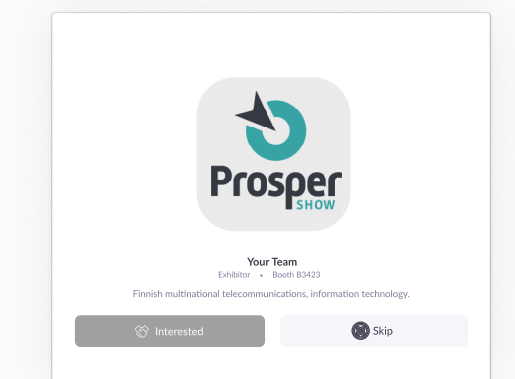

# Manage your company's time at Prosper Show 2025

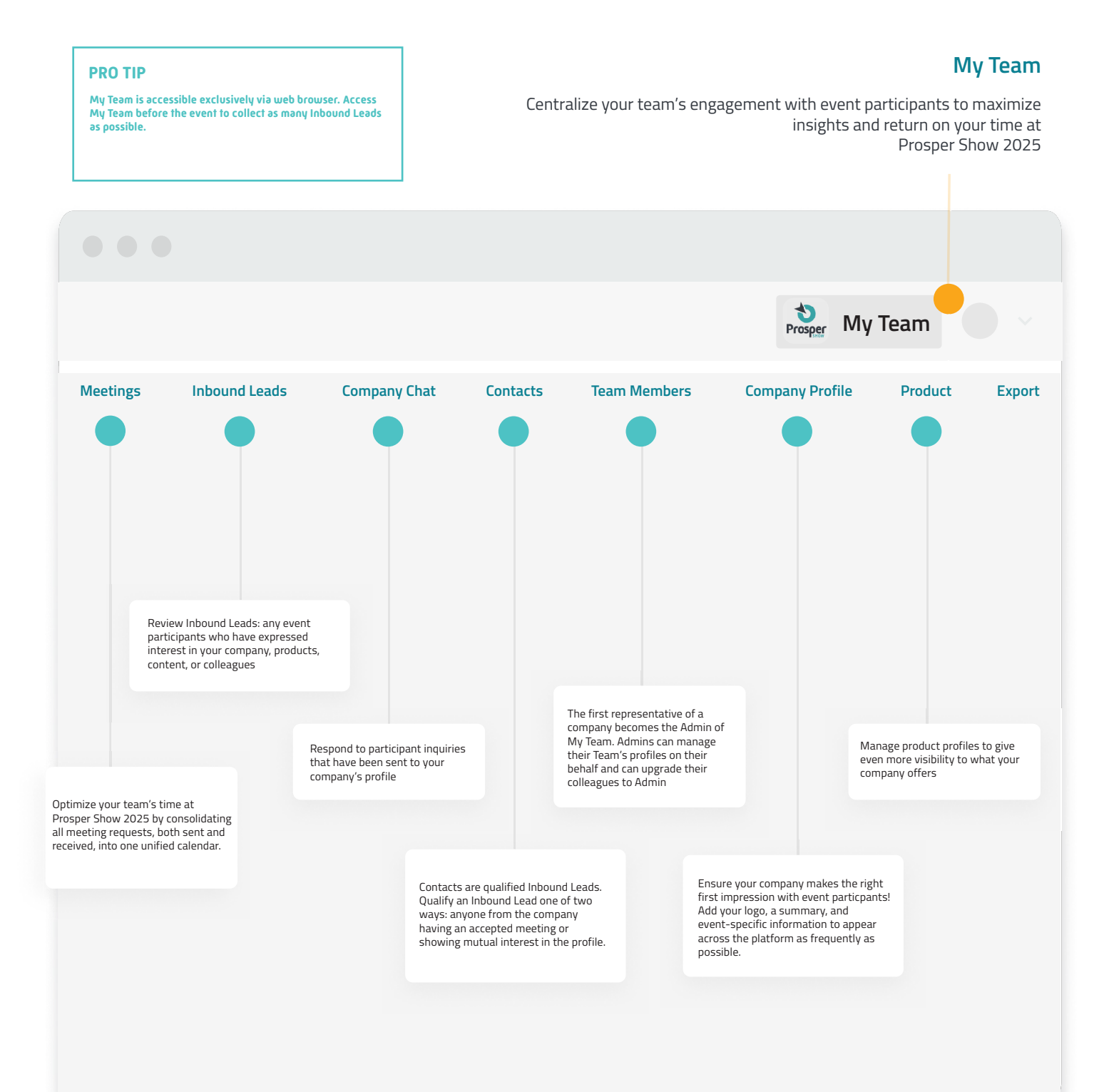

# The Prosper Show 2025 Mobile App

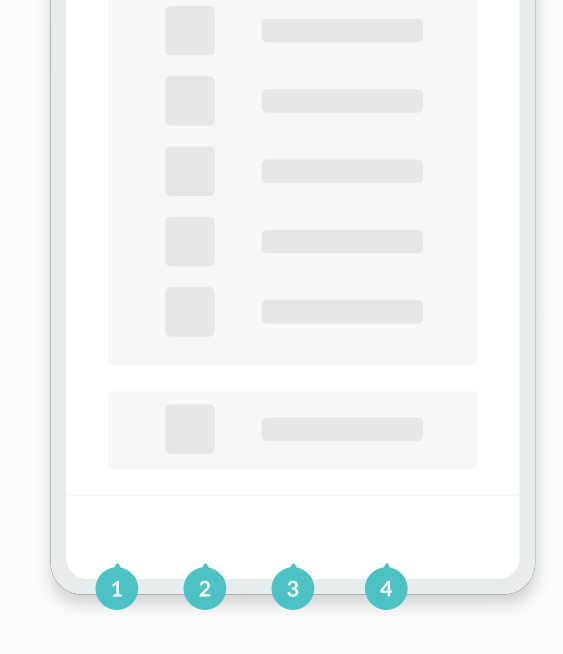

#### **1** Discover Prosper Show 2025

Your central hub for Prosper Show 2025. Access essential information and personalized

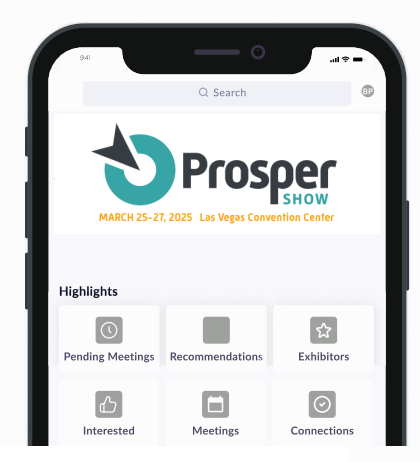

**3** Follow your Schedule Keep track of your day.

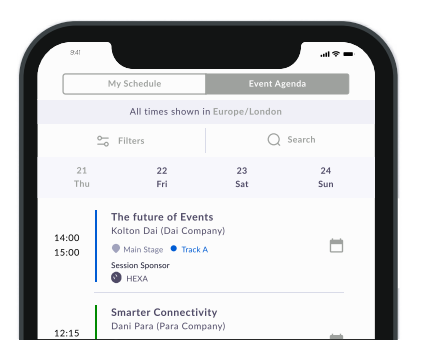

Get notified

Enable notifications to get event updates.

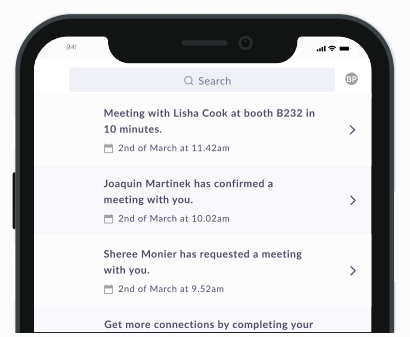

## 2 Chat with connections

Ensure you've made a connection or confirmed a meeting to initiate chats.

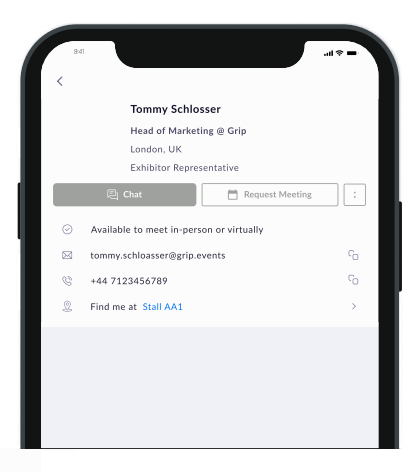

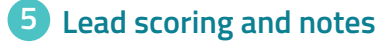

All-in-one view of your leads

| Profile Details                               | Lead Details            |  |
|-----------------------------------------------|-------------------------|--|
| Score<br>Rate the potential of this lead with | h your team             |  |
|                                               | $\overleftrightarrow$   |  |
| Notes                                         |                         |  |
| Notes are only shared with your               | teammates, not the lead |  |
| L                                             |                         |  |

# Badge scanning at Prosper Show 2025

#### 1 Scan

Quickly scan a QR code to exchange contact information; be mindful that badge scans will share your email and phone number, even if you've opted to keep those private.

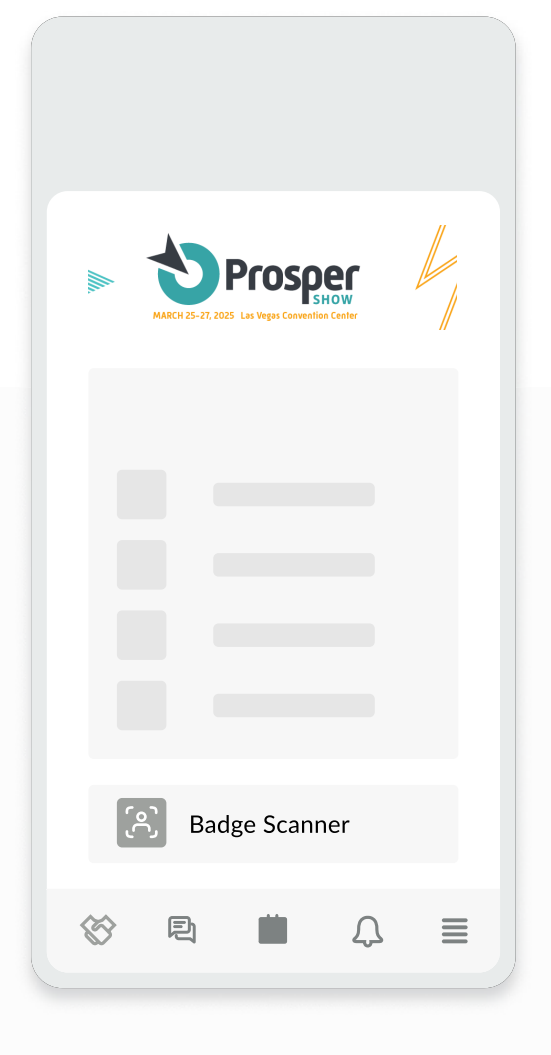

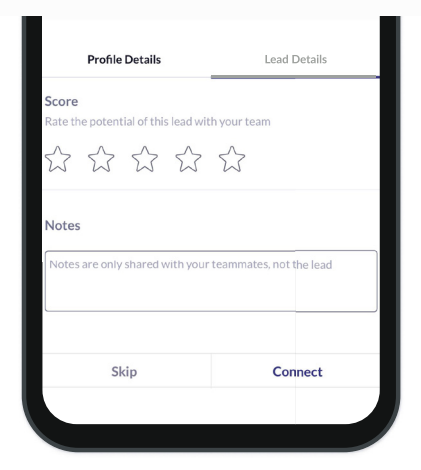

## 2 Rate

Score leads on-the-spot to capture initial impressions, aiding in future follow-ups. All scores and notes from badge scans are included in your Contact export via My Team.

## **3** Continue the conversation

Don't just collect contacts scanning a QR code connects you in the app, allowing you to quickly book a meeting unlocking the ability to continue conversations via chat.

#### PRO TIP

Badge scans will be available on your My Team export by default!

# What do to after Prosper Show 2025

#### **Team Exports**

Download your team's contacts and accepted meetings for post-event review and targeted follow-ups.

| Prosper My Team                                                                                                    |
|----------------------------------------------------------------------------------------------------|
| Inbound<br>Leads                                                                                                    |
| Export                                                                                                    |
| Export Meetings                                                                                                    |
| This will generate a file of all of your team's accepted meetings at The event.                                                                                                    |
|                                                                                                    |
| Export Meetings                                                                                                    |
| This will generate a file of all of your team's Contacts at The event. To be included in the export, an Inbound<br>Lead must be qualified and converted to a Contact. An Inbound Lead is considered qualified by either having<br>an accepted meeting with a Team Member or showing mutual interest in the profile. This can managed from<br>the Inbound Leads tab of My Team. Please ensure all team members have qualified their Inbound Leads prior<br>to exporting. |